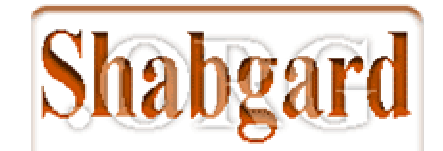

## نحوه استفاده از nod32 به عنوان سرور در شبکه

مواد لازم ۱- نسخه کامل تجاری که از این آدرس میتونید دانلود کنید <u>www.ALT.ir/nod4.zip</u>

۲- فایل لایسنس که برای ساخت Mirror لازم دارید از اینجا میتونید دانلود کنید www.ALT.ir/lic.zip

خب اول یه نکته را بگم ، این ورژن که دانلود میکنید تنها ورژنی هست که روی ویندوزهای سرور هم قابل نصب هست ، بر خلاف مابقی نسخه هایی که تا الان در دسترستون بوده

بعد از نصب کامل ابتدا روی setup کلیک کنید و :

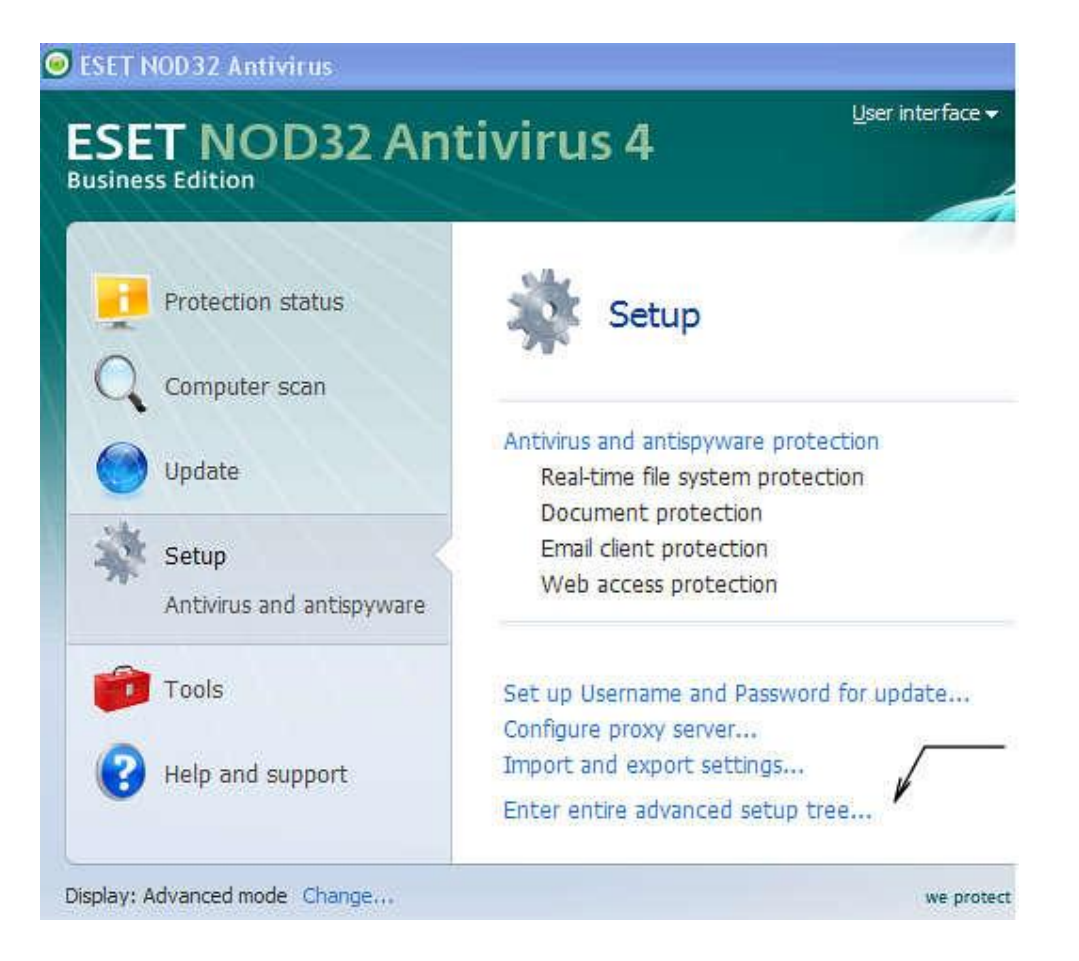

بعد به قسمت Licence بروید و فایل لایسنسی که گرفتید را بعد از unzip اینجا add کنید نگران اون تعداد ۳۰ یوزر آنلاین هم نباشید ، چرت و پرت گفته ، البته اگر هم راست گفتـه بـود در انتها یک نکته ای را میگم که کلا″ از بیخ نگرانش نباشد ©

| ET NOD32 Antivirus                                                                                                    | T NOD 32 Antivirus        |               |        |        |        |  |  |
|----------------------------------------------------------------------------------------------------|---------------------------|---------------|--------|--------|--------|--|--|
| Getup                                                                                                    |                           |               |        |        |        |  |  |
| Web access protection                                                                                                    | Licenses                  |               |        |        | N.     |  |  |
| ⊞ HTTP, HTTPS                                                                                                    | Product 🔺                 | Owner         | Number | Expiry | Add    |  |  |
| On-demand computer scan     Exclusions     Eventocal filtering                                                                                                    | ESET NOD32 Antivirus Busi | Sheryl Storey | 30     | 2011/  | Remove |  |  |
| Update                                                                                                    |                           |               | ſ      |        | Örder  |  |  |
| E Tools                                                                                                    |                           |               |        |        |        |  |  |
| <ul> <li>Log files</li> <li>Quarantine</li> <li>Scheduler</li> <li>Alerts and notifications</li> <li>ThreatSense.Net</li> <li>System updates</li> <li>User interface</li> <li>Alerts and notifications</li> </ul> | ē                         | <u>.</u>      |        |        |        |  |  |
| Hidden notification windows                                                                                                    |                           |               |        |        |        |  |  |
| Access setup                                                                                                    |                           |               |        |        |        |  |  |
| - Access setup<br>- Context menu<br>- Miscellaneous                                                                                                    |                           |               |        |        |        |  |  |

خب بعد به قسمت Update بروید و وارد گزینه Setup بشوید

نکته ی فایل لایسنس اینه که اگه اون را اضافه کرده باشید در این قسمت یک تب بـه اسـم mirror اضافه میشه که قرار سرویس دهنده محلی نود براتون باشه.

تیک Create Update method را بزنید و یک فولدر روی هارد خودتون درست کنیـد و آدرس دهی کنید

نکته مثبت دوم : فایلهایی که بعد از آپدیت از اینترنت در این فولدر قرار میگیرند قابل برداشتن و استفاده <u>به صورت آفلاین</u> روی تمام سیستمهایی که به اینترنت هم وصل نیستند یا برای اولین بار است که نود را نصب میکنند میتوانیداستفاده کنید ، هیچ فایده ای نداشته باشه اینه که هر بار نیاز نداریـد ۲۰-۲۰ مگ آپدیت از اینترنت دریافت کنید و مستقیم آدرس این فولدر را موقع نصب اولیه میتونید به جای آدرس سرور آپدیت وارد کنید خب در همینجا یک Advance setup داریم که پیش فرض روی پورت ۲۲۲۱ تنظیم شده است شما روی کلاینتها به این صورت کافیه آدرس آپدیت سرور را مشخص کنید :

| Ny pro       | ofile                                           | Profiles              |
|--------------|-------------------------------------------------|-----------------------|
| Upda<br>Upda | te settings for selected profile<br>ite server: |                       |
| Cho          | ose automatically                               | Edit                  |
| Us           | Jpdate server list                              | ? 🗙                   |
|              | Update servers:                                 | 1                     |
| на           | http://192.168.1.1:2221 <                       |                       |
| Cle          | Update server list                              |                       |
|              | C:\Copy of nod32update                          | Add<br>Remove<br>Edit |
| _            |                                                 | OK Cancel             |

שמער גישי כאנונשי נארוני הנוגר בין כופנא ונרשי זונונים עם ארו דר מעופנים יצונו א

نکات کنکوری : حتما http را در ابتدای آدرس روی کلاینتها بنویسید. اگه توجه کنید متوجه میشید که این سرویس دقیقا شبیه به یک web server عمل میکنه پس حتی میتونید از IIS هم برای سرویس دهی به بینهایـت کلاینـت بـا اسـتفاده از ایـن خاصـیت استفاده کنید.

> خب دیگه کاری نمونده جز اینکه سرور اصلی را یکبار از روی اینترنت آپدیت کنید برای این کار نیاز به یک یوزر و پسورد معتبر برای آپدیت دارید که میتوانیداز آدرس www.nod327.net اون را دریافت کنید معمولا۲-۳ ماه یکبار نیاز به این کار دارید ©

نکته : خود نود اجازه نمیده به این سایت وارد بشید ، برای ورود به این سایت موقتا با راست کلیـک روی آیکون نود کنار ساعت این خاصیت بدشو از کار بندازید©

| Open window                              |        |
|------------------------------------------|--------|
| Computer scan                            |        |
| Update                                   |        |
| Advanced setup                           |        |
| Disable real-time file system protection |        |
| Disable Antivirus and antispyware prote  | ection |
| Log files                                |        |
| Quarantine                               |        |
| About                                    |        |
| 1 5                                      | -      |

بعد از گرفتن یوزر و پسورد اون را در قسمت Update وارد کنید و اجازه بدید یکبار <u>سرور</u> آپدیت بشه ، از حالا به بعد تمام کلاینتها موجود در شبکه که آدرس اپدیتشون آدرس سرور شما باشه بـدون نیاز به ارتباط اینترنتی و مصرف پهنای باند برای آپدیت و نگرانی از یوزر و پسورد و غیره در کمتر از جیک ثانیه بدون مشکل آپدیت میشوند.

خواننده گرامی اگر قرار برای خرید و پول خرج کردن برای داشتن یک آنتی ویروس برای محـل کار خود، هستید برای حمایت از آینده خودتون از آنتی ویروسهای وطنی استفاده کنید

به سنه : مهرماه هشتادونه

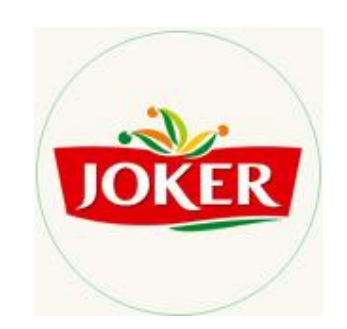